(ES)

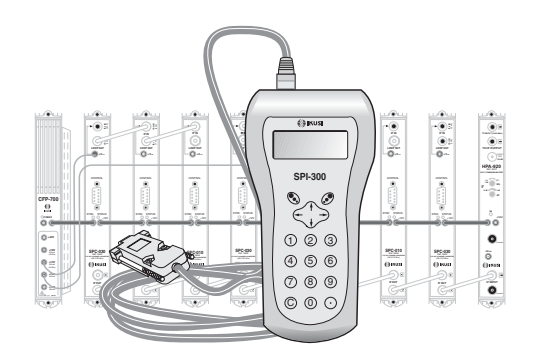

## GUIA DE PROGRAMACION DE LOS CONVERTIDORES FI-FI «SPC» CON EL MANDO SPI-300

TV-SAT DIGITAL

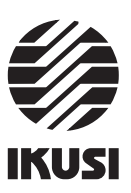

#### Programación de los Convertidores SPC

#### 1. PANTALLAS DE INICIO

#### 1.1 - Información Básica de Módulo

Tal como se describió en el manual de Manejo Básico suministrado con el SPI-300, al conectar éste al modulo se cargan en el mando los datos de identificación, configuración y estado de aquél. Aparece entonces durante un breve instante la pantalla de detección de módulo, y a continuación una pantalla de Información Básica que contiene los datos más significativos del mismo.

La pantalla de información básica de los convertidores SPC es la siguiente:

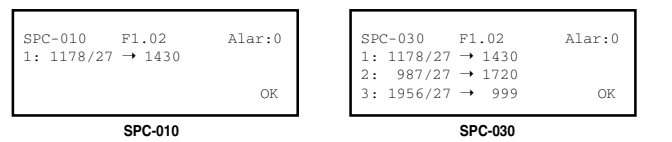

Los significados de las expresiones y datos mostrados son los siguientes:

- Nombre del módulo.
- "F--": Versión del firmware (software almacenado en el módulo que se encarga de su funcionamiento básico).
- "Alarma" : Informa si hay o no alguna anomalía en el funcionamiento del módulo. El carácter "X" avisa de que existe una situación de alarma y el "0" manifiesta estado o funcionamiento correctos.
- "1": Si el convertidor es un SPC-010, se indican los valores de Frecuencia de Entrada (MHz) / Régimen de Entrada (MS/s) y Frecuencia de Salida (MHz) del canal que se convierte. Si es un SPC-030, son tales valores del canal C1 (el que se conecta en la puerta inferior, ver figura, si es que el convertidor tiene configuración 2 Entradas).

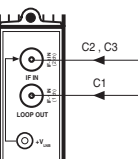

SPC-030

1

- "2": Sólo aparece si el convertidor es un SPC-030. Se indican tales valores del canal C2 (uno de los dos que se conectan en la puerta superior, si es que el convertidor tiene configuración 2 Entradas).
- "3": Idem del canal C3.

Ejecutando el comando OK (tecla 🕗 ) se pasa a la Pantalla Principal de Menús (pág. 8 del Manual de Manejo Básico).

# Indice

| . Pantallas de Inicio                               |
|-----------------------------------------------------|
| 1.1 - Información Básica de Módulo 3                |
| 1.2 - Menús Principales 4                           |
| . Pantallas de Programación                         |
| 2.1 - Pantalla de Configuración de Entrada 5        |
| 2.2 - Pantalla de Parámetros Señal de Entrada 5 / 6 |
| 2.3 - Pantalla de Parámetros Señal de Salida 7      |
| . Pantallas de Información                          |
| 3.1 - Pantalla de Alarmas 8                         |
| 3.2 - Pantalla de Detalles                          |
| . Pantallas Diversas                                |
| 4.1 - Pantalla de Configuraciones                   |

Programación de los Convertidores SPC

#### 1.2 - Menús Principales

Tal como se indicó en el manual de Manejo Básico, el menú **General** es idéntico para todos los tipos de módulos y sus comandos se describieron allí (Pág. 8). Los menús **Ajustes** e **Info** incluyen, sin embargo, opciones o informaciones que son particulares de cada tipo de módulo. Para los convertidores SPC, estos menús son los siguientes:

 Menú Ajustes: Contiene todos los parámetros ajustables del convertidor conectado. Estos parámetros se agrupan en tres secciones :

| 1 ► | Configuración |     |
|-----|---------------|-----|
| 2   | Entrada       |     |
| 3   | Salida        |     |
| ESC |               | SEL |
|     |               |     |

- Configuración : Sólo aplicable si el convertidor es un SPC-030. Debe seleccionarse para configurar la conexión de entrada RF.
- Entrada : Debe seleccionarse para ajustar valores de parámetros de la sección de entrada del módulo.
- Salida : Debe seleccionarse para ajustar valores de parámetros de la sección de salida del módulo.
- Menú Info: Permite acceder a información detallada de funcionamiento del módulo, más allá de la proporcionada por la pantalla de información básica (ver pág. anterior). La información se distribuye en dos pantallas, cada una correspondiente a una opción de menú:
  - Alarmas : Informa de si el módulo tiene activada alguna alarma y el tipo de la misma.
  - Detalles : Identifica el módulo y muestra datos relevantes del mismo.

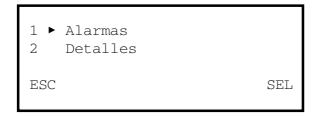

2

#### 2. PANTALLAS DE PROGRAMACION

#### 2.1 - Pantalla de Configuración de Entrada

Esta pantalla aparece cuando se selecciona la opción Configuración en el menú Ajustes.

| 1<br>2 | <ul> <li>Modo :<br/>Canales</li> </ul> | : Lazo<br>: 3 |     |
|--------|----------------------------------------|---------------|-----|
| EN     | VIAR 4 🕨                               |               | SEL |

- "Modo" : Es la configuración de la entrada RF del convertidor. Si el convertidor es un SPC-010. la configuración es fija: Lazo (loop-through). Si es un SPC-030, ejecutar el comando SEL para que se abra un desplegable con dos opciones: Lazo y 2 Entradas. Se seleccionará la opción 2 Entradas si se desea que las dos puertas de entrada sean independientes (al convertidor le llegan dos cables de bajada). Posicionar el cursor en la opción deseada y pulsar
- "Canales" : Es el número de canales que va a convertir el módulo. Si es un SPC-010, el dato es meramente informativo : 1. Si es un SPC-030, ejecutar el comando  ${\tt SEL}$  para que se abra un desplegable con tres opciones: 1, 2 y 3. Posicionar el cursor en la deseada y pulsar 🔊

#### 2.2 - Pantalla de Parámetros Señal de Entrada

Esta pantalla aparece cuando se selecciona la opción Entrada en el menú Ajustes. Si el convertidor es un SPC-010 se ajustan aquí la frecuencia y el régimen de entrada del canal a convertir.

Si es un SPC-030, la pantalla consta de dos páginas a través de las cuales se ajustan la frecuencia y el régimen de entrada de los dos o tres canales a convertir. Las flechas ▼ ó ▲ en la parte inferior advierten de que se está en una página de pantalla; recordar que para pasar de una página a otra debe pulsarse la tecla  $\uparrow$  ó  $\downarrow$ 

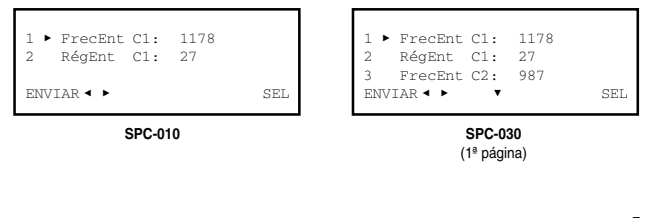

5

Programación de los Convertidores SPC

#### 2.3 - Pantalla de Parámetros Señal de Salida

Esta pantalla aparece cuando se selecciona la opción Salida en el menú Ajustes. Si el convertidor es un SPC-010, se ajustan la frecuencia y la atenuación de salida del canal convertido.

Si es un SPC-030, la pantalla consta de dos páginas a través de las cuales se ajustan la frecuencia y la atenuación de salida de los dos o tres canales convertidos. Las flechas ▼ ó ▲ en la parte inferior advierten de que se está en una página de pantalla; recordar que para pasar de una página a otra debe pulsarse la tecla  $\uparrow$  ó  $\downarrow$ 

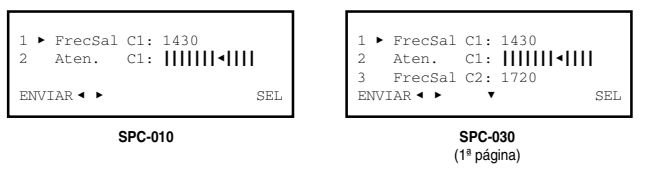

- "Frecuencia de Salida C1" : Es la frecuencia central en MHz del canal C1 convertido. Introducir el valor en el campo numérico.
- "Atenuación C1" : Es la atenuación del nivel de señal del canal C1 convertido. El ajuste se realiza en tiempo real a través de un icono de cursor. Para precisar el valor se deberá hacer uso de un medidor de nivel
- "Frecuencia de Salida C2" : Esta línea sólo aparece si el convertidor es un SPC-030. Es la frecuencia central en MHz del canal C2 convertido. Introducir el valor en el campo numérico.

Si el convertidor es un SPC-030, pulsar la tecla  $\downarrow$  . Aparece la segunda página de la pantalla Parámetros Señal de Salida, que es diferente según que el módulo se haya configurado para convertir 2 ó 3 canales:

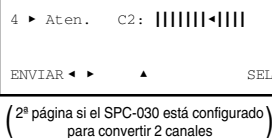

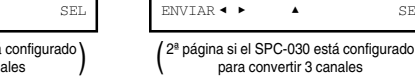

Aten.

Aten.

FrecSal C3:

C3: ||||||||||

SEI

"Atenuación C2" : Es la atenuación del nivel de señal del canal C2 convertido.

• "Frecuencia de Salida C3" : Es la frecuencia central en MHz del canal C3 convertido.

• "Atenuación C3" : Es la atenuación del nivel de señal del canal C3 convertido.

Programación de los Convertidores SPC

• "Frecuencia de Entrada C1" : Es la frecuencia central de entrada en MHz del canal C1. Hay un campo numérico en el que debe introducirse el valor a través de cualquiera de las maneras descritas en el apartado 1.3 del manual de Manejo Básico (Introducción de Datos, pág. 9).

NOTA: Los nombres C1, C2 y C3 con los que se designa a los canales satélite que se convierten no tienen más significado que el de facilitar el proceso de programación.

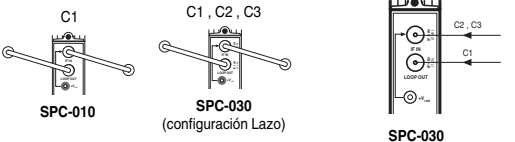

(configuración 2 Entradas)

- "Régimen de Entrada C1" : Es la velocidad de símbolo en MS/s del canal C1. Sólo se admiten números enteros, por lo que deberá prescindirse de la parte decimal si es que hay.
- "Frecuencia de Entrada C2" : Esta línea sólo aparece si el convertidor es un SPC-030. Es la frecuencia central de entrada en MHz del canal C2. Introducir el valor en el campo numérico.

Si el convertidor es un SPC-030, pulsar la tecla  $\downarrow$  . Aparece la segunda página de la pantalla Parámetros Señal de Entrada, que es diferente según que el convertidor se haya configurado para convertir 2 ó 3 canales:

| (2ª página si el SPC-030 está configurado)       (2ª página si el SPC-030 está configurado)         para convertir 2 canales       para convertir 3 canales |                                                            |  |  |  |  |
|----------------------------------------------------------------------------------------------------|------------------------------------------------------------|--|--|--|--|
| ENVIAR - ► ▲ SEL                                                                                                    | ENVIAR • • SEL                                             |  |  |  |  |
| 4 ▶ RégEnt C2: 27                                                                                                    | 4 ► RégEnt C2: 27<br>5 FrecEnt C3: 1956<br>6 RégEnt C3: 27 |  |  |  |  |

- "Régimen de Entrada C2" : Es la velocidad de símbolo en MS/s del canal C2.
- "Frecuencia de Entrada C3" : Es la frecuencia central en MHz del canal C3.
- "Régimen de Entrada C3" : Es la velocidad de símbolo en MS/s del canal C3.

Programación de los Convertidores SPC

#### 3. PANTALLAS DE INFORMACION

Proporcionan información de funcionamiento del convertidor SPC conectado. Esta información se distribuye en dos pantallas que corresponden a las dos opciones del menú Info: Alarmas y Detalles.

## 3.1 - Pantalla de Alarmas

Informa si hay alguna anomalía en el procesamiento de la señal o en los componentes internos del módulo.

| HW: OK<br>Cl: OK | Cod:000000<br>ENT:OK | ALSTOP | HW:Err<br>C1:Err<br>C2:Err<br>C3: OK | Cod:870114<br>ENT:Hi<br>ENT:Lo<br>ENT:OK | ALSTOP |
|------------------|----------------------|--------|--------------------------------------|------------------------------------------|--------|
| SPC-010          |                      |        | SPC-030                              |                                          |        |

• "Hardware" : Hardware general del módulo.

- "Cod" : Si existe alarma hardware, es el código de la avería.
- "C1", "C2", "C3" : Secciones de conversión del módulo convertidor. Información del funcionamiento de cada una.
- "ENT" : Nivel de la señal de entrada a cada una de las secciones de conversión. (Hi: alto ; Lo: bajo ; OK: adecuado).

Ejecutar el comando ALSTOP (tecla 🔊) para parar la actualización de información de alarmas. Aparece en su lugar el comando OK; ejecutar el mismo para cerrar la pantalla

#### 3.2 - Pantalla de Detalles

Esta pantalla identifica al módulo y muestra la versión firmware del mismo:

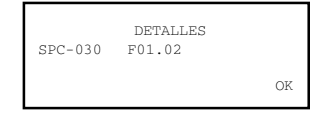

Ejecutar el comando OK (tecla 📀) para cerrar la pantalla.

### 4. PANTALLAS DIVERSAS

Se incluye aquí una pantalla que corresponde a una operación ya descrita en el manual de Manejo Básico: Utilización de Configuraciones.

## 4.1 - Pantallas de Configuraciones

En las páginas 12/13 del manual de Manejo Básico se definió lo que es una configuración de módulo, se señalaron las ventajas de su uso y se describieron los procesos de creación y utilización a través de las pantallas que aparecen cuando se seleccionan los comandos *Almacenar* y *Traer* del menú **General**. Tampoco aquí se precisa añadir más información.

# IKUSI - Ángel Iglesias, S.A.

Paseo Miramón, 170 20009 San Sebastián SPAIN

Tel.: +34 943 44 88 00 Fax: +34 943 44 88 11 www.ikusi.com

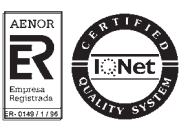

9